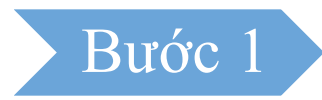

## Chọn menu **Tiện ích -> Quét QR-Code.** Hệ thống hiển thị màn hình nhập mã số thuế doanh nghiệp

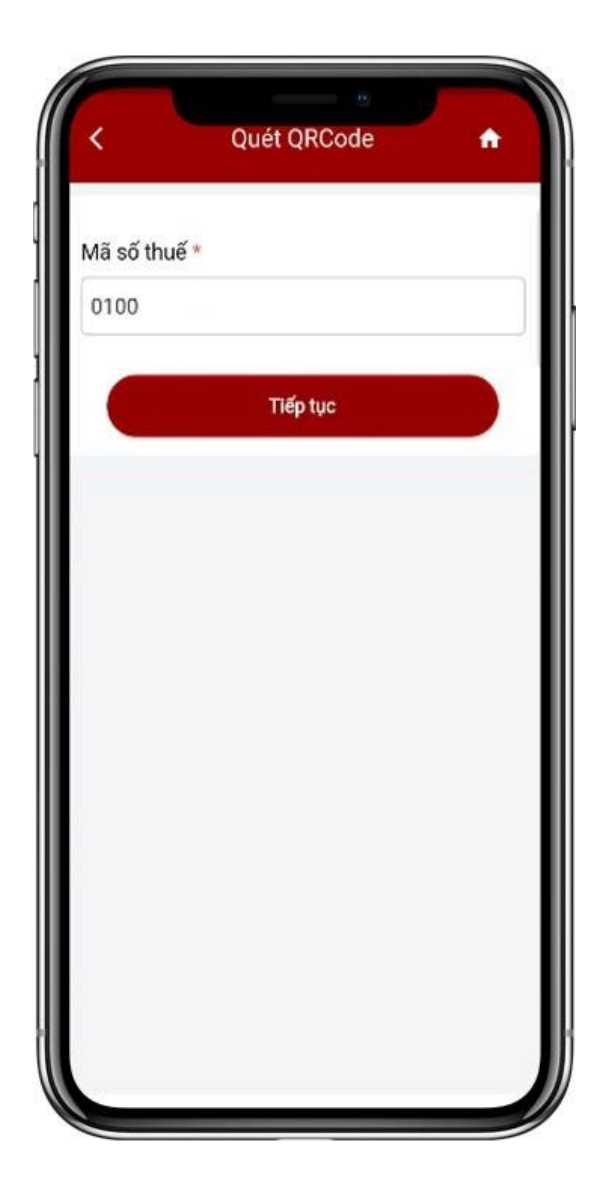

## Bước 2

Nhập mã số thuế doanh nghiệp, nhấn Tiếp
tục. Hệ thống hiển thị màn hình nhập thông
tin phiếu xuất gồm:

- + Chọn tên phiếu xuất: Chọn trong danh sách
- + Tên người xuất phiếu: Nhập tên người xuất phiếu
- + Ngày xuất phiếu: Nhập ngày xuất phiếu,
  định dạng ngày/tháng/năm

+ Từ số tem

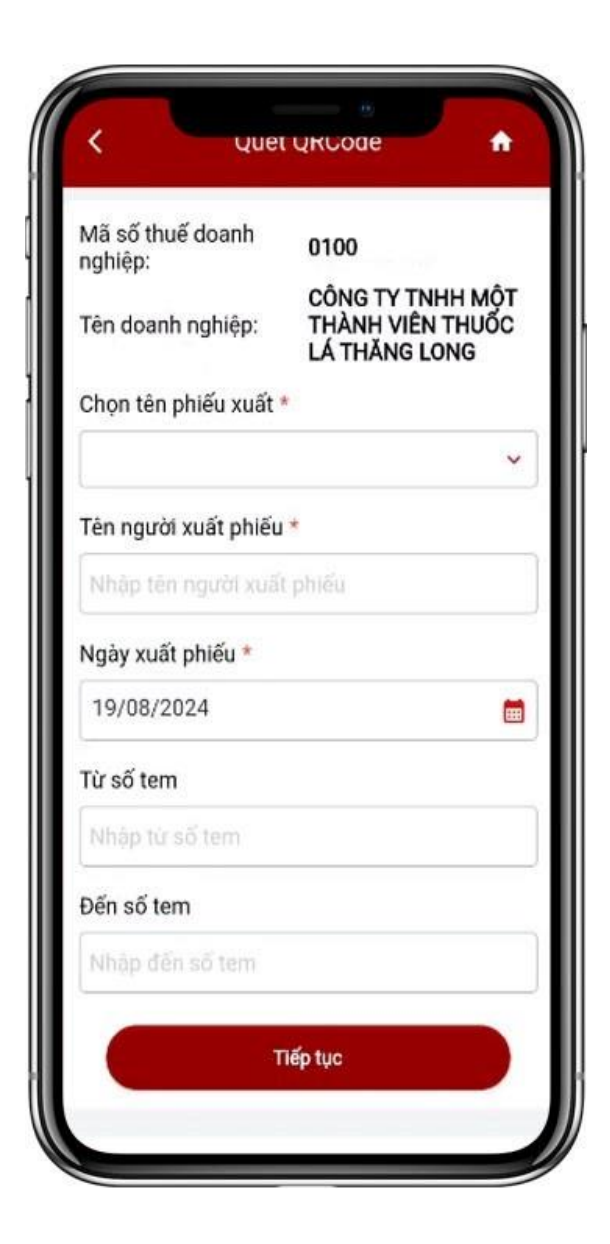

- + Đến số tem
  - Nhấn tiếp tục

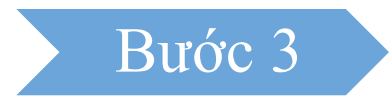

Hiển thị màn hình thông tin phiếu xuất, NSD
 nhấn Quét mã QRCode.

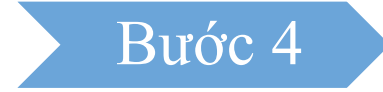

 Camera được mở, đưa mã QR cần quét vào khung hình vuông của camera và thực hiện quét. Bước 5

Hiển thị số hiệu Block/Thùng được quét thành công. NSD có thể chọn:

- Nhấn **Quét mã QRCode**: Thực hiện quét tiếp

Nhấn dấu > của từng dòng Số hiệu
 Block/Thùng để xem chi tiết mã QR đã quét.

- Nhấn giữ một dòng Số hiệu Block/Thùng để xóa mã QR đã quét
- Nhấn Hoàn thành thực hiện gửi phiếu xuất tem điện tử tới CQT.

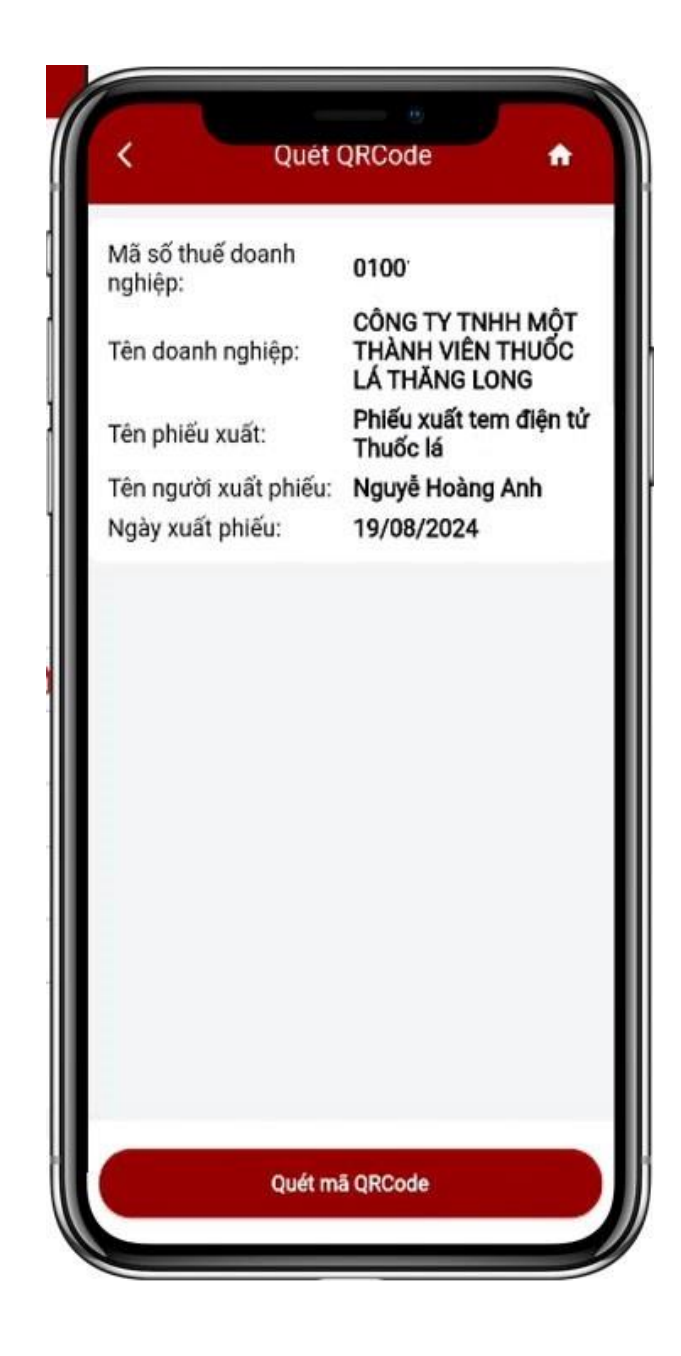

## Nhấn tiếp Quét mã QRCode, hiển thị màn

hình camera quét mã QR

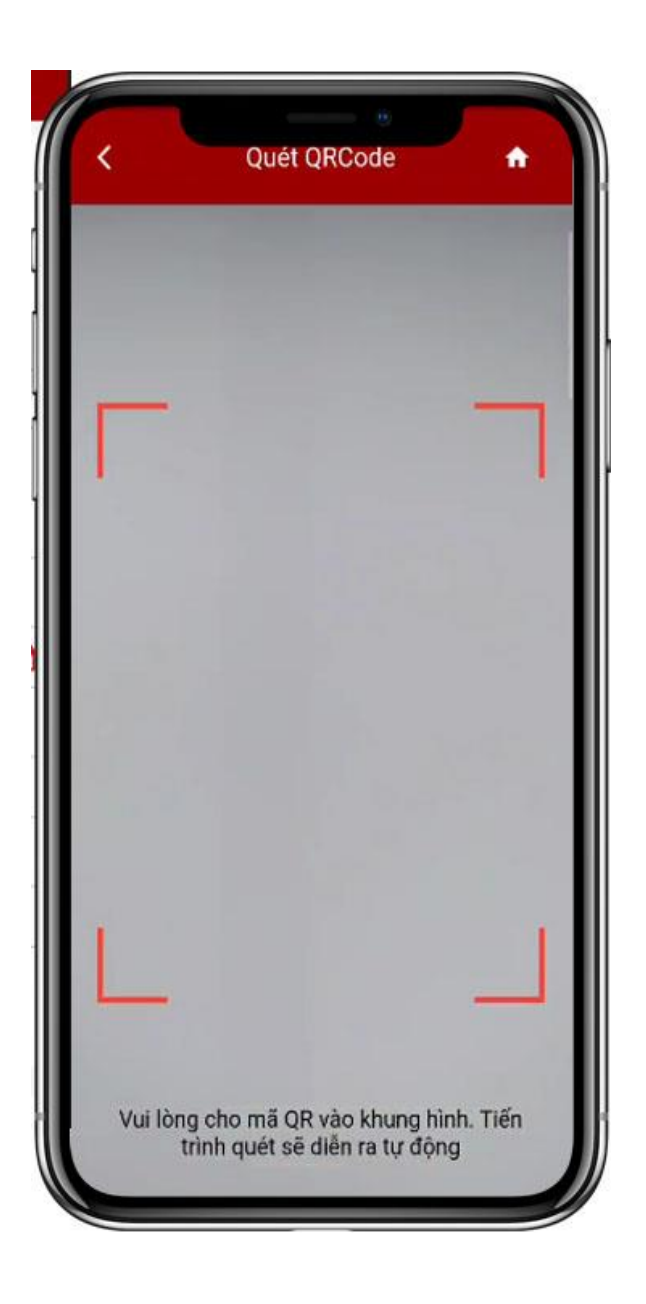

## Nhấn dấu > hiển thị màn hình chi tiết mã QR đã quét:

- Mã QR
- Ký hiệu mẫu tem
- Ký hiệu tem
- Năm phát hành
- Số hiệu Block/Thùng
- Số nhảy tem đầu của Block/Thùng
- Số nhảy tem cuối của Block/Thùng
- Đơn vị tính

| Mã QR                               | TTL.AD/2022.T0001.00000001<br>-00100000 |
|-------------------------------------|-----------------------------------------|
| Ký hiệu mẫu tem                     | TTL                                     |
| Ký hiệu tem                         | AD                                      |
| Năm phát hành                       | 2022                                    |
| Số hiệu Block/Thùng                 | T0001                                   |
| Số nhảy tem đầu của<br>Block/Thùng  | 0000001                                 |
| Số nhảy tem cuối của<br>Block/Thùng | 00100000                                |
| Đơn vị tính                         | Thùng                                   |
|                                     |                                         |
|                                     |                                         |
|                                     |                                         |
|                                     |                                         |

Nhấn giữ dòng Số hiệu Block/Thùng, hiển thị popup thông báo "Bạn có muốn xóa mã QR Code T001 không?

 Nhấn Bỏ qua: Hệ thống tắt popup, thông tin mã QR không được xóa.

Nhấn Đồng ý: Hệ thống xóa dòng Số hiệu
 Block/Thùng đã chọn.

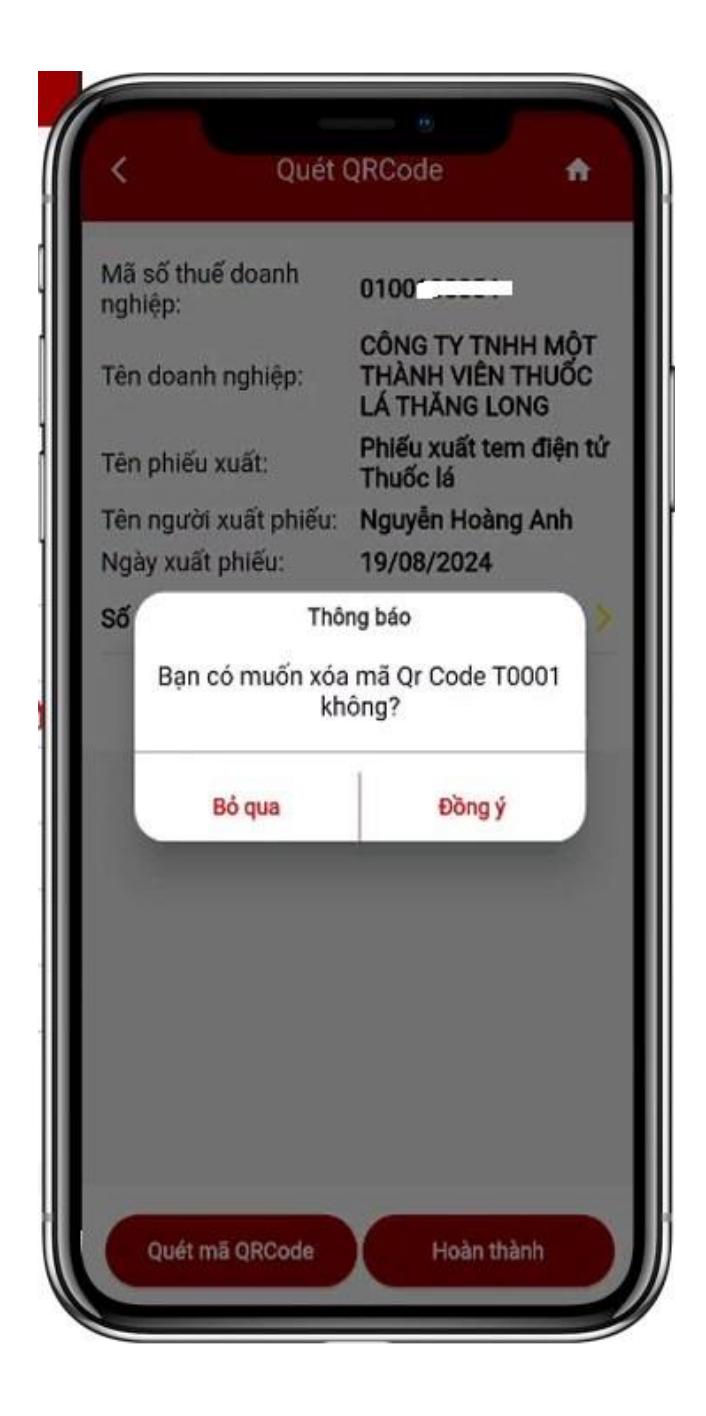

Nhấn **Hoàn Thành**, thông tin phiếu xuất tem điện tử Rượu/Thuốc lá gửi thành công đến CQT.

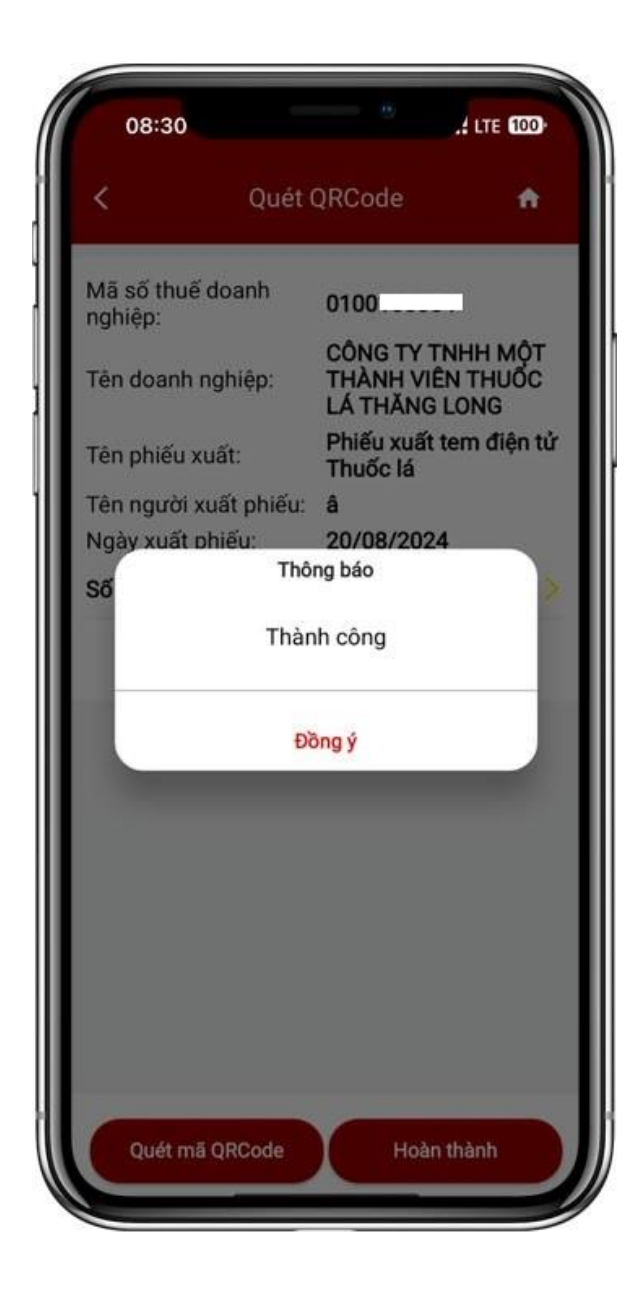